# 「ねんきんネット」ご利用ガイド

# <スマートフォン版>

# 9章 日本年金機構からのお知らせ確認

# 第1.1版

2023年1月4日

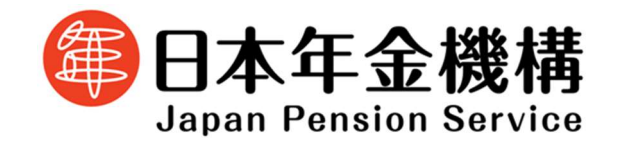

# 目次

# 【9章】 日本年金機構からのお知らせ確認

| 1   | 日本年金機構からのお知らせ確認とは  |   |
|-----|--------------------|---|
| 1.1 | 日本年金機構からのお知らせ確認の概要 | 2 |
| 2   | 画面の操作と説明           |   |
| 2.1 | 日本年金機構からのお知らせの確認   | 3 |
| 2.2 | 未読のお知らせを既読に変更する    | 6 |

# 【9章】 日本年金機構からのお知らせ確認

# 1 日本年金機構からのお知らせ確認とは

### 1.1 日本年金機構からのお知らせ確認の概要

「ねんきんネット」では、お客様に電子版「ねんきん定期便」の更新やアンケートのお願いなど、 様々なお知らせをお送りしています。

本項では、日本年金機構から配信されたお知らせの確認方法をご案内します。

# 2 画面の操作と説明

### 2.1 日本年金機構からのお知らせの確認

### 「ねんきんネット」

|                                                                             | ריקע <i>י</i> ם<br>אפיקעים | ⇒この画面について詳しく知りたい場合は<br>ご利用ガイド 3章 基本操作・冬種設定 |
|-----------------------------------------------------------------------------|----------------------------|--------------------------------------------|
| <b>ねんきんネット</b><br>前回のログイン日時<br>平成XX年 5月12日 20時 6分                           |                            | を参照してください。                                 |
| <ul> <li>その他の便利機能を利用する</li> <li>通知書の再交付申請</li> </ul>                        |                            | ①<br>【日本年金機構からのお知らせ確認】ボタン<br>をタップ          |
| <ul> <li>         ・ 日本年金機構からのお知らせ確認         ・         ・         ・</li></ul> |                            |                                            |

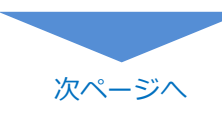

「日本年金機構からのお知らせを確認する」画面が表示されます。

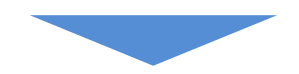

「日本年金機構からのお知らせを確認する」

| -==×                   | (産) ねんきんネット 日日 ログアウト                                                       |                                            |
|------------------------|----------------------------------------------------------------------------|--------------------------------------------|
| 💼 日本:                  | 年金機構からのお知らせを確認する                                                           |                                            |
| すでに確認<br>クした上<br>ていただ。 | 認済みのお知らせがある場合は、「既読」欄にチェッ<br>で、【選択したお知らせを既読にする】ボタンを押し<br>くことで、既読にすることができます。 |                                            |
| ねんきんネッ<br>望されている       | ットにメールアドレスを登録しており、メール配信を希<br>る方には、同内容のお知らせメールを配信します。                       |                                            |
| 既読                     | お知らせ                                                                       | 新着のお知らせがある場合は、各お知らせの<br>左上に一定期間「新着」と表示します。 |
|                        | 新者<br>「ねんきん定期便」に関するアンケートのお願い<br>平成22年 5月                                   | ※ 新着表示は既読になっても消えません。                       |
| ۲                      | <u>日本年金機構からのお知らせです</u><br>平成22年 4月                                         |                                            |
| ~                      | <u>国民年金加入者へのお知らせ</u><br>平成22年 3月                                           | ②各お知らせのリンクをタップ                             |
|                        | 選択したお知らせを既読にする                                                             |                                            |
|                        |                                                                            |                                            |
|                        |                                                                            |                                            |

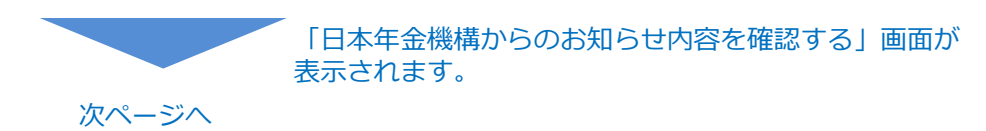

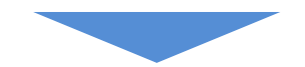

「日本年金機構からのお知らせ内容を確認する」

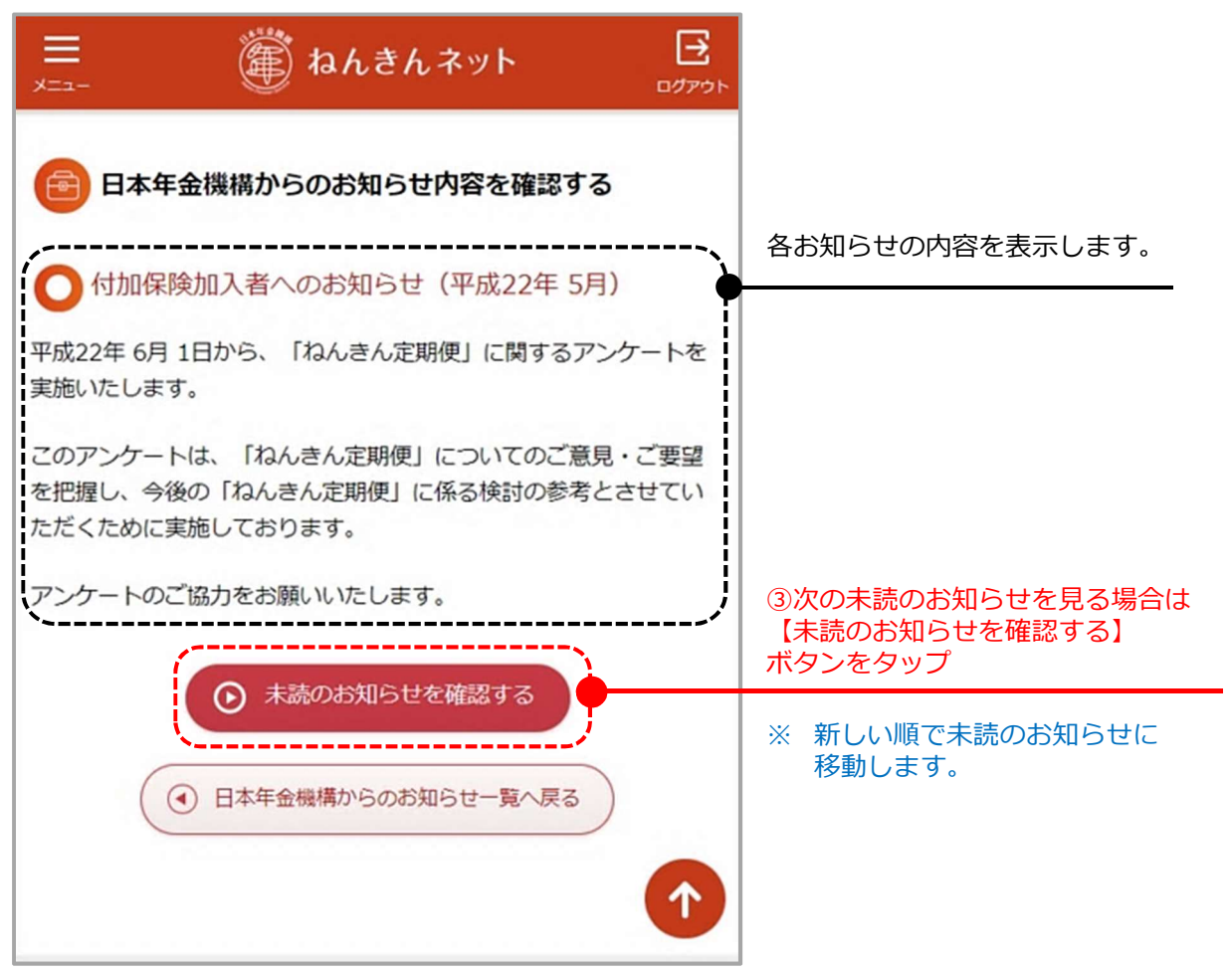

#### 2.2 未読のお知らせを既読に変更する

お知らせの内容を確認すると、既読の状態になります。(「既読」欄に ✓ を表示します。) また、未読のお知らせをまとめて既読に変更することができます。

「日本年金機構からのお知らせを確認する」

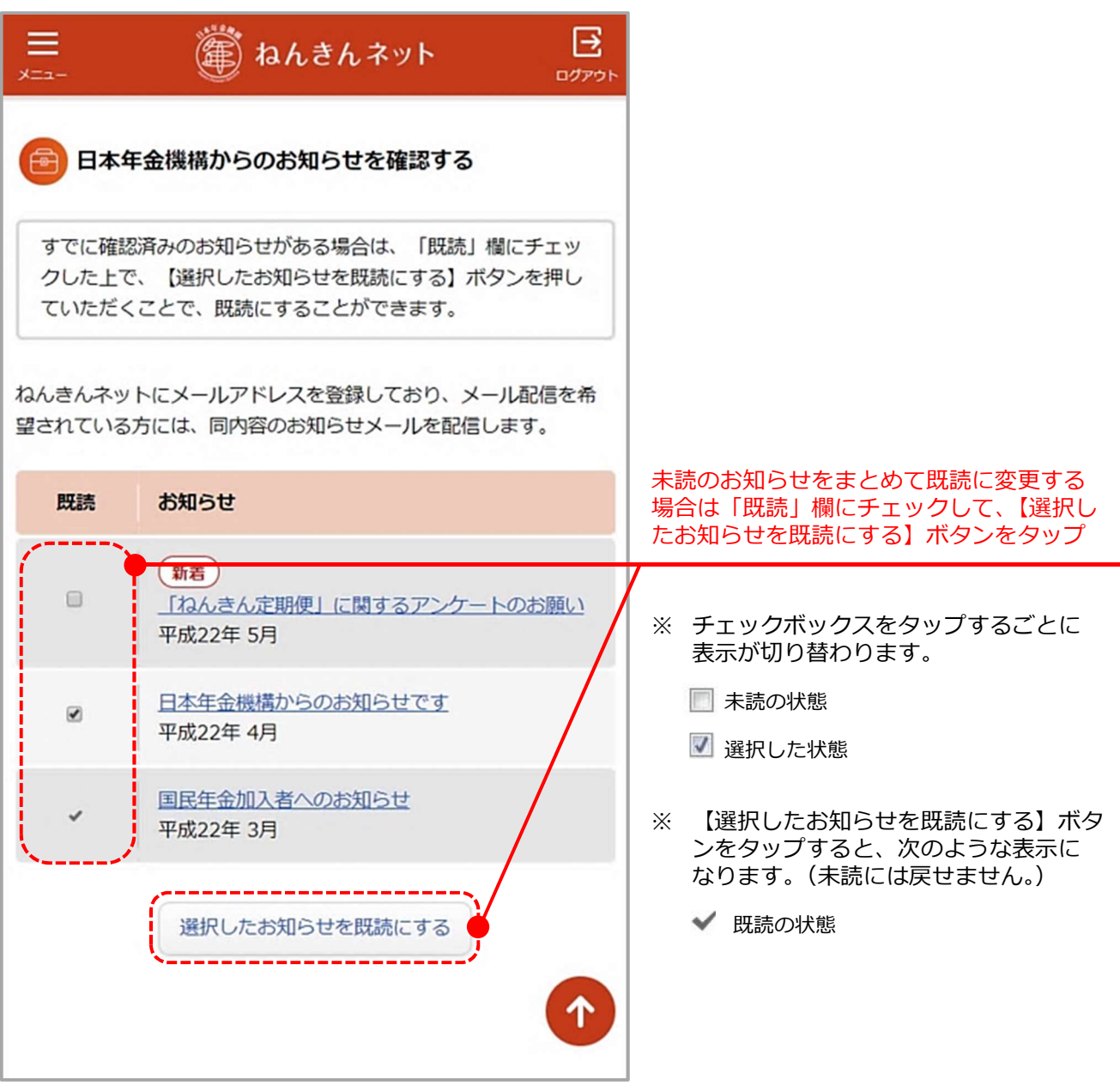